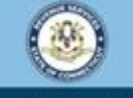

Welcome to the Connecticut Department of Revenue Services (DRS) myconneCT online center

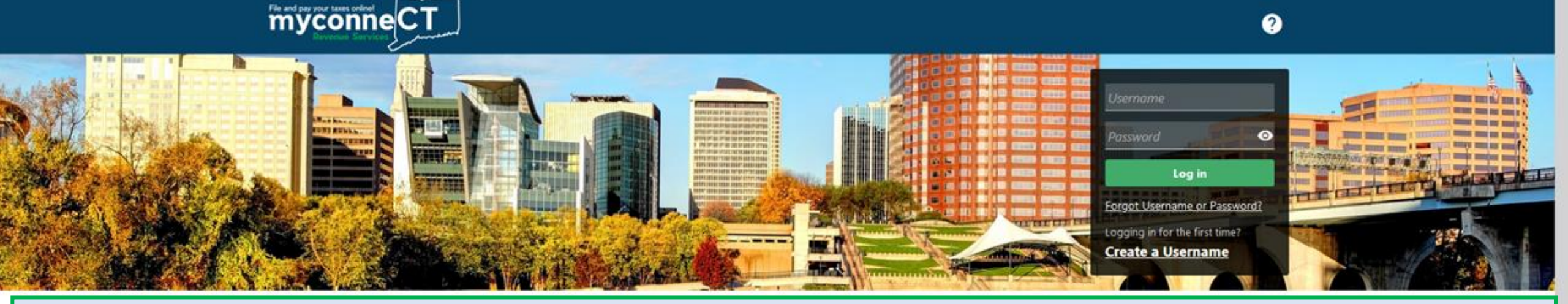

## Submit a REG-30 Dry Cleaning Renewal Application

returns and filing options, login with your Connecticut Registration Number.

- > New Business/Need a CT Registration Number?
- > Make a Bill Payment
- > Apply/Renew Tax Exemption Form
- > File Returns/Extension

## transactions.

- Make a Bill Payment. Estimated Payment, or Return Payment
- > File Returns/Taxes
- > File an Extension
- > Where's my Refund?
- > Upload Earned Income Tax Credit (EITC) Documents
- File your Earned Income Tax Credit (EITC) Protest
- > View Tax Calculators

- Taxpayer Service Center Homepage (TSC)
- myCTREC Connecticut Real Estate Conveyance Tax Electronic Filing
- > EITC Information
- Voluntary Disclosure

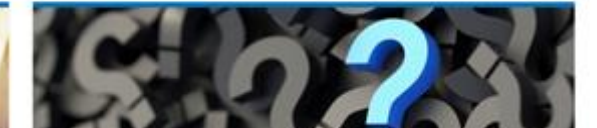

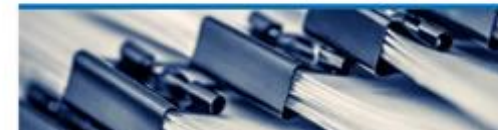

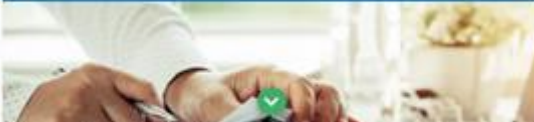

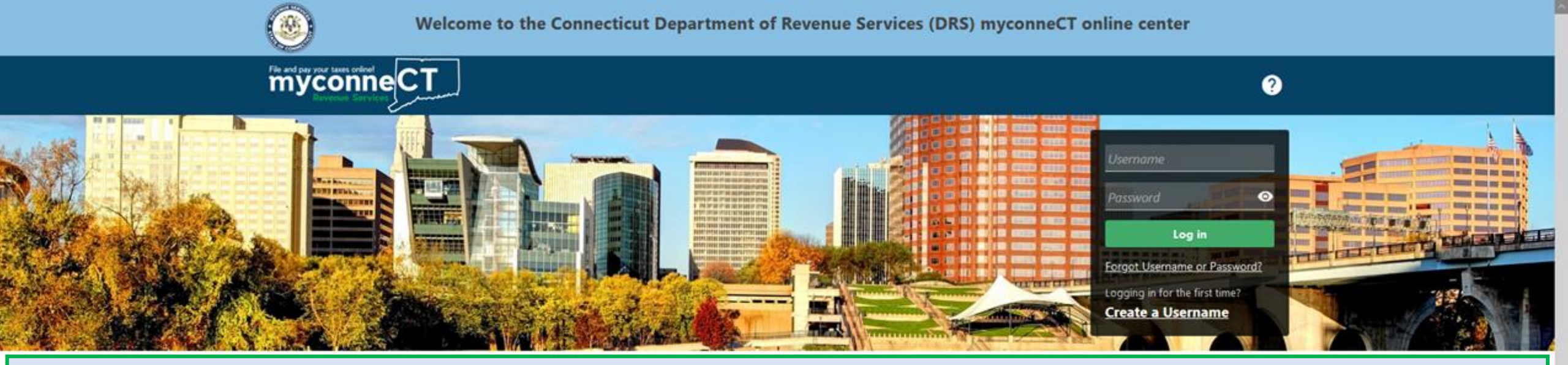

The data you see in this tutorial is completely fictitious. It was made for instructional purposes only. Any resemblance to a real person or business is completely coincidental.

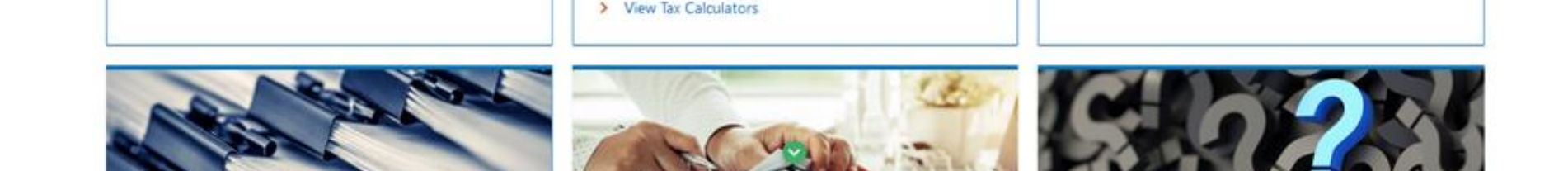

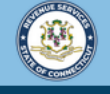

myconne CT

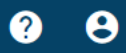

Not seeing what you're looking for? Click the 'More...' tab for other options such as updating names, addresses, and viewing correspondence.

Once you are logged in, the Summary page is displayed. Locate the Dry Cleaning account type and click the **File REG-30 Dry Cleaning Renewal Application** hyperlink.

| Summary Action Center 56                                                                     | Settings | More |                                                                                              |                                                                                                    |
|----------------------------------------------------------------------------------------------|----------|------|----------------------------------------------------------------------------------------------|----------------------------------------------------------------------------------------------------|
| Filter                                                                                       |          |      |                                                                                              |                                                                                                    |
| Dry Cleaning<br>SWIFTY CLEANERS<br>2 TULIP DR<br>BANTAM CT 06750-1632<br>Action Center Items |          |      | Return Period Ending On 30-Sep-2022<br>Quarterly Filer<br>Due<br><b>31-Oct-2022</b>          | > File Now                                                                                                    |
|                                                                                              |          |      | Account<br>Account ID: 0108748759<br>CT Tax Reg No: 100372801001<br>Balance<br><b>\$0.00</b> | <ul> <li>View/File Returns and View Period Detail</li> <li>Make a Payment</li> <li>File REG-30 Dry Cleaning Renewal Application</li> </ul> |

| Sales & Use                       |                                     |  |
|-----------------------------------|-------------------------------------|--|
| SWIFTY CLEANERS                   | Return Period Ending On 31-Aug-2022 |  |
| 2 TULIP DR                        | Monthly Filer                       |  |
| BANTAM CT 06750-1632              | Due                                 |  |
| Action Center Items <sup>42</sup> | 30-Sep-2022                         |  |

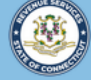

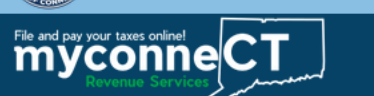

< SWIFTY CLEANERS

Dry Cleaning Establishment Surcharge Certificate Renewal Application Dry Cleaning

100372801001

SWIFTY CLEANERS

Dry Cleaning Establishment Surcharge Certificate Renewal Application

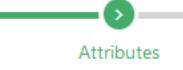

REG-30 Dry Cleaning Establishment Surcharge Certificate Renewal Application

Return to the Summary screen and select 'More...' to close the account if this business is permanently closed.

Return to the Summary screen and select 'More...' to update your information if this business has a new address, trade name, or physical location.

This business is an independent drop store that only accepts clothing or other fabrics to be cleaned by a dry cleaning establishment.

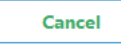

< Previous Next

Review the REG-30 Dry Cleaning Establishment Surcharge Certificate Renewal Application attributes section, then Click **Next.** 

## Enter the taxpayer's Authorized signature (name) and title. Click Submit.

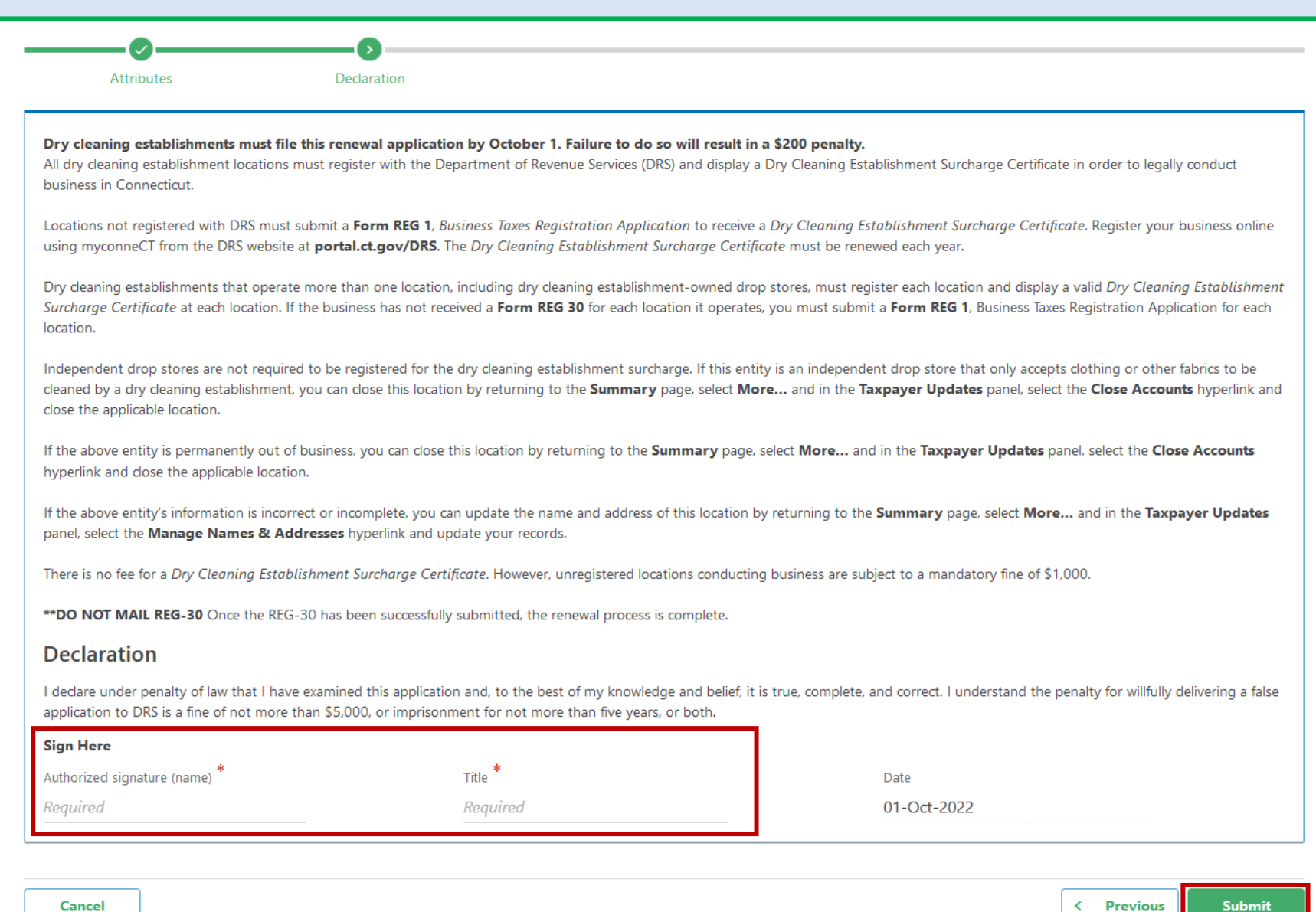

DRS Home CT.gov Home CT.gov | Business Feedback/Questions

State of Connecticut Disclaimer and Privacy Policy. Copyright © 2002-2022 State of Connecticut

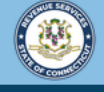

**? 8** 

< SWIFTY CLEANERS

myconne CT

| Confirmation                                                                                                    |
|----------------------------------------------------------------------------------------------------|
| Your submission for Form REG-30, Dry Cleaning Establishment Surcharge Certificate Renewal Application has been received by the Connecticut Department of Revenue Services (DRS). |
| Confirmation Number: 0-000-024-460     Submitted Date and Time: 10/1/2022 9:09:21 AM                                                                                             |
| If you have any questions or concerns, please "Send a Message" using the "Messages" feature within the myconneCT application.                                                    |
| Printable View                                                                                                    |
| ОК                                                                                                    |

You will receive a confirmation number once you have successfully submitted Form REG-30 Dry Cleaning Establishment Surcharge Certificate Renewal Application. You can click **Printable View** to print the confirmation for your records.

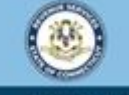

Welcome to the Connecticut Department of Revenue Services (DRS) myconneCT online center

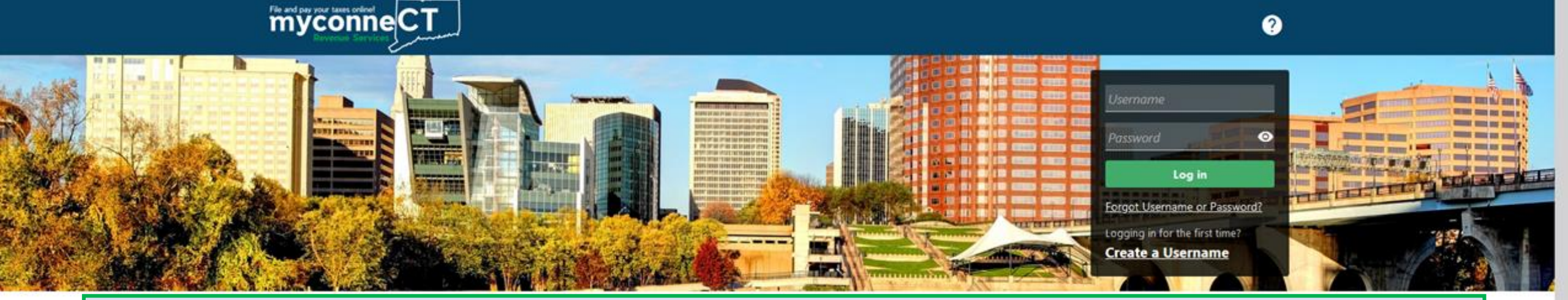

## **Click here for more tutorials!**

> Apply/Renew Tax Exemption Form

> File Returns/Extension

- > File an Extension
- > Where's my Refund?
- > Upload Earned Income Tax Credit (EITC) Documents
- > File your Earned Income Tax Credit (EITC) Protest
- > View Tax Calculators

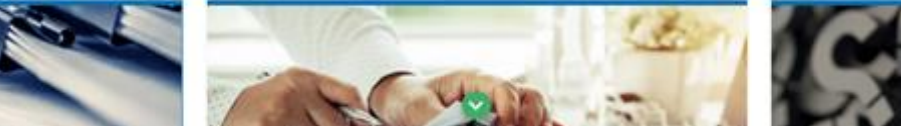

> Voluntary Disclosure

?